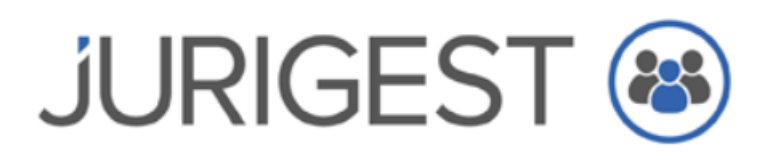

#### Newsletter Dezembro de 2021

#### Caro(a) Cliente

Com o final do ano a aproximar-se, existem algumas operações a executar no JuriGest por forma a iniciar o novo ano com mais tranquilidade.

#### Código QR

Durante o ano corrente a opção de ter o código QR nos documentos de faturação é facultativo, mas a partir do dia **1 de janeiro de 2022** será **obrigatório**.

Como ativar a funcionalidade no JuriGest:

Na máquina servidora, aceda a JuriGest Server e selecione o menu **Opções > Definições Gerais** (ver figura abaixo)

| 🚳 Jurigest S           | Server                                    |  |  |  |
|------------------------|-------------------------------------------|--|--|--|
| Jurigest S             | erver                                     |  |  |  |
| Arquivo 🗸              | Opções 🗸 Ferramentas 🗸 Sobre Juriges      |  |  |  |
| Actividade<br>Desde 20 | Gestão de Backups<br>Códigos de Activação |  |  |  |
| I/O Data               | Gestão de Utilizadores 💙                  |  |  |  |
| 2021-1                 | Definições Gerais                         |  |  |  |
| 4 2021-1               | -1 Validação SAF-TPT - Validado           |  |  |  |
| 4 2021-1               | Séries de Facturação                      |  |  |  |
| 4 2021-1               |                                           |  |  |  |

#### e no separador Opções Gerais (ver figura abaixo)

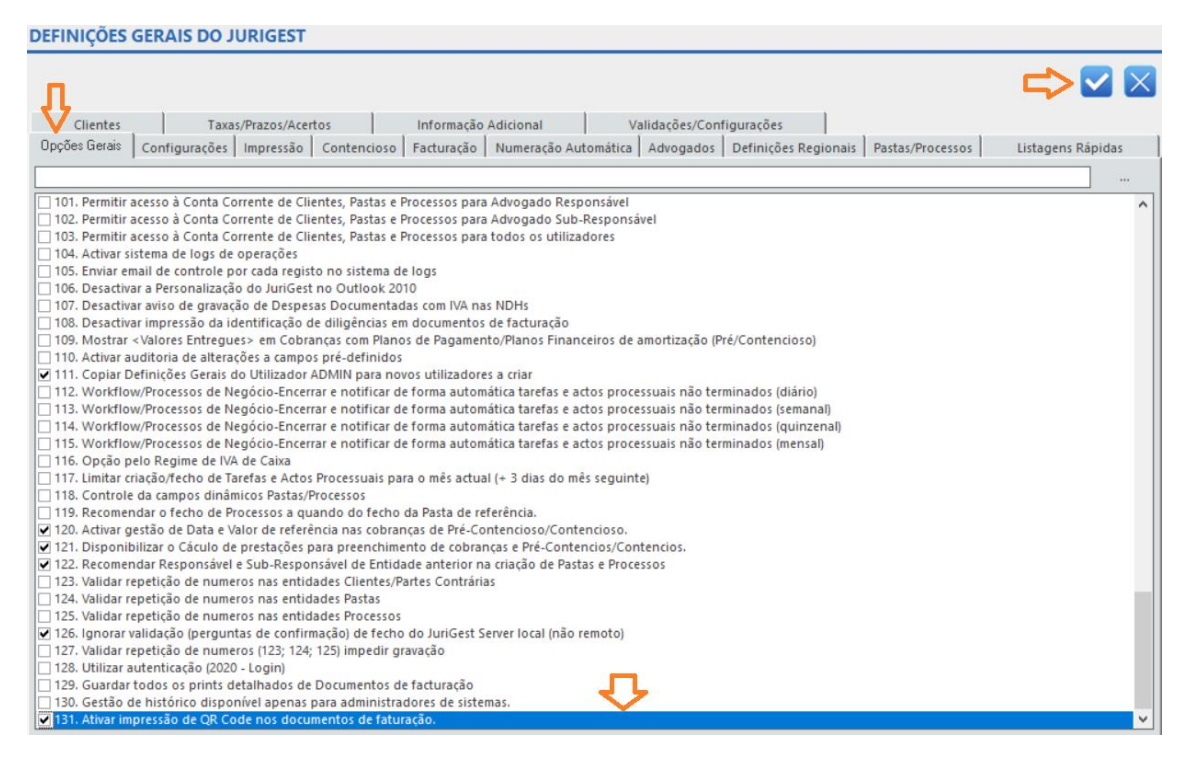

**Selecione a opção 131** - Ativar a impressão de QR Code nos documentos de faturação. Posteriormente, imprima uma fatura e verifique se o código está visível na última página do documento.

#### Séries Documentais

Desde 2021 que o JuriGest trabalha com séries documentais especificas para cada tipo de documento e com o campo **ATCUD**, este código tem como base legal o <u>Decreto-Lei n.º</u> <u>28/2019</u>. Durante o ano 2021 o valor deste campo é zero, porque não existia forma de o validar, o **ATCUD** deve constar nos documentos fiscalmente relevantes, como a fatura e é constituído pelo seguinte formato:

#### ATCUD:CódigodeValidação – NumeroSequencial

CódigodeValidação: O código de validação da série

NumeroSequencial : O número sequencial do documento dentro da série

#### De acordo com o Despacho SEAFF nº 351/2021 -XXII de 10 Novembro, temos a indicação que:

 Em 2022 fique suspensa, quanto à comunicação de séries e à obrigação de aposição do código único de documento (ATCUD), a obrigatoriedade do disposto no n.º 3 do artigo 7.º e no artigo 35.º do Decreto-Lei n.º 28/2019, de 15 de fevereiro, na sua redação atual, sendo a aposição do ATCUD em todas as faturas e outros documentos fiscalmente relevantes considerada facultativa; Todavia, a **AT** abriu a possibilidade de registo de séries documentais à data de 20 de dezembro, cada série registada na **AT** receberá um código de validação - **ATCUD** 

Como registar as séries na AT:

Aceda ao site da AT e pesquise por séries documentais (ver figura abaixo)

| AT<br>autoridade<br>tributária e aduaneira | séries documentais                                                                                  | Q        |
|--------------------------------------------|----------------------------------------------------------------------------------------------------|----------|
| AAT                                        | Resultados da Pesquisa                                                                              |          |
| Agenda Fiscal                              | Resultados da pesquisa pelas palavras <b>séries documentais</b> disponíveis no Portal das Finanças. |          |
| Serviços                                   | Serviços Legislação Informação                                                                      |          |
| Informação Fiscal e<br>Aduaneira           | Sárias Documentais                                                                                  |          |
| Apoio ao Contribuinte                      | que permite a comunicação e consuta de Séries Documentais                                           | Aceder > |
| Grandes Contribuintes                      | Séries Documentais                                                                                  |          |
| Estatísticas                               | Comunicação do Dários Documentais                                                                   |          |
| Portuguese Tax System                      | Comunicação de Series Documentais<br>Séries Documentais > Comunicação de Séries Documentais         | Aceder > |
| Cidadania Fiscal                           | ,                                                                                                   |          |

Clique em Aceder >

Clique em Comunicação de Séries Documentais (ver figura abaixo)

| s autoridade<br>tributária e aduaneira | Indique o que pretende efetuar (Ex: Entregar IRS)                                                                                                    |
|----------------------------------------|----------------------------------------------------------------------------------------------------|
| E MENU                                 | Séries Documentais                                                                                                    |
| Séries Documentais 🛛 👻                 |                                                                                                    |
| Comunicação de Séries<br>Documentais   | Operador Económico                                                                                                    |
| Serviços Relacionados                  |                                                                                                    |
| Todos os Serviços                      |                                                                                                    |
|                                        | <b>Comunicar as minhas Séries</b>                                                                                                    |
|                                        | Nesta área pode registar as séries para<br>obtenção do codigo de validação, com<br>exceção das séries de autofaturação e séries<br>para documentos pré-impressos em<br>Tipografia. Pode também consultar, anular,<br>fectivos presentaçãos |
|                                        | inianzar ou reputitar sentra.                                                                                                    |

Irá aceder ao écran de Visualização das Séries (ver figura abaixo)

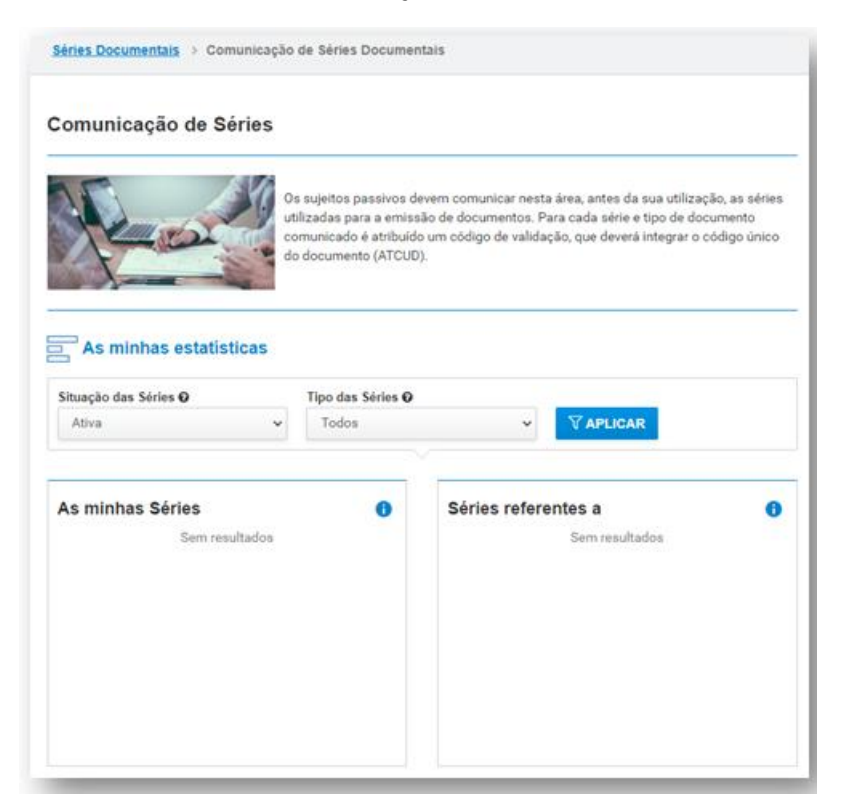

Navegue para o final da página e selecione Registar Série (ver figura abaixo)

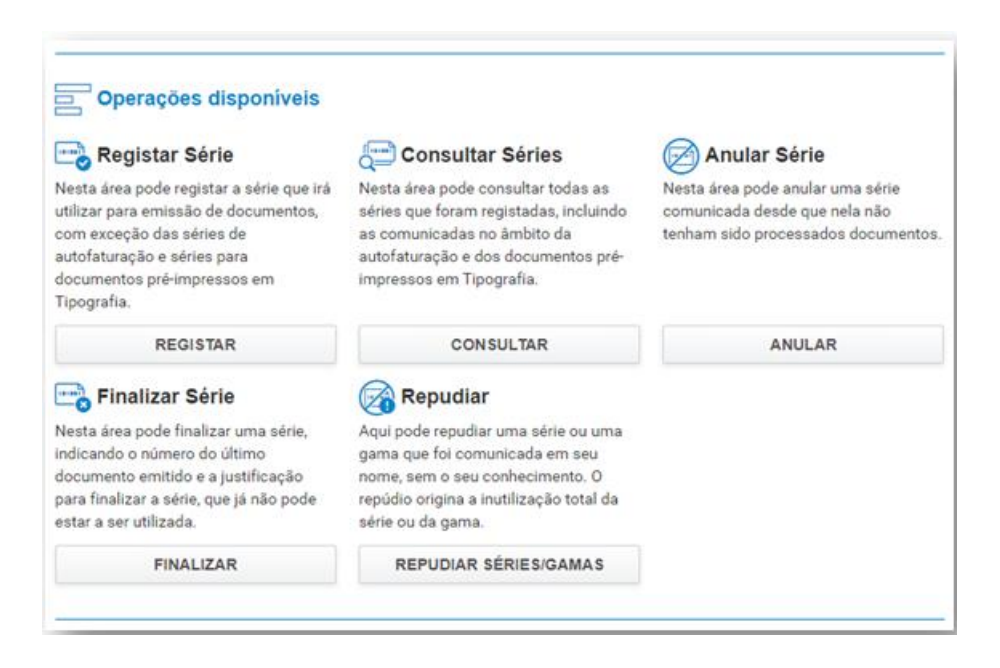

E poderá inserir os elementos que descrevem a série (ver figura abaixo)

Séries Documentais > Comunicação de Séries Documentais > Registar Série

#### **Registar Série**

Nesta área pode registar a série que irá utilizar para emissão de documentos, com exceção das séries de autofaturação e séries para documentos pré-impressos em Tipografia. Deverá comunicar, por cada tipo de documento, a série que pretende utilizar, de modo a obter um código de validação com o qual irá ser composto o respetivo ATCUD.

| Série O                               | Tipo de Sé  | erie O               |            | Classe do Documen | to O | Tipo de Documento Ø |     |
|---------------------------------------|-------------|----------------------|------------|-------------------|------|---------------------|-----|
| Inserir                               | Selecion    | sar                  | ~          | Selecionar        | ~    | Selecionar          | ~   |
| Início da Sequência O                 | Início Prev | visto de Utiliza     | ação 😡     |                   |      |                     |     |
| Inserir                               | aaaa-MN     | A-dd                 | 1          |                   |      |                     |     |
| Meio de Processamento O               |             | Número de            | Certificad | 00                |      |                     |     |
| Selecionar                            | ~           | Inserir              |            |                   |      |                     |     |
| Meio de Processamento O<br>Selecionar | ~           | Número de<br>Inserir | Certificad | 00                |      |                     |     |
| VOLTAR                                |             |                      |            |                   |      | CONFIR              | MAR |

#### Sobre o campo Série:

| Indique<br>que prete<br>exemple<br>a série e<br>de | e o identificador da série e gistar a séri<br>ende comunicar à AT. Por entos pré-in<br>o, em "FT SERIE/000001",<br>corresponde ao conjunto<br>e carateres "SERIE". |
|----------------------------------------------------|----------------------------------------------------------------------------------------------------|
|                                                    | Série 🛿                                                                                                    |
|                                                    | Inserir                                                                                                    |

Sobre o campo Classe do Documento:

| Indi<br>com<br>a sel | que a classe de documento a<br>nunicar de forma a possibilitar<br>leção do "Tipo de Documento" |
|----------------------|------------------------------------------------------------------------------------------------|
| (                    | Classe do Documento 🕢 🛛 T                                                                      |
| -                    | Selecionar 🗸                                                                                   |
|                      | Selecionar                                                                                     |
| <u>}</u>             | Faturas e documentos retificativos                                                             |
| -                    | Documentos de Transporte                                                                       |
| cado (               | Documentos de Conferência                                                                      |
|                      | Recibos                                                                                        |

Deve selecionar Faturas e documentos retificativos

#### Sobre o campo Tipo de Série:

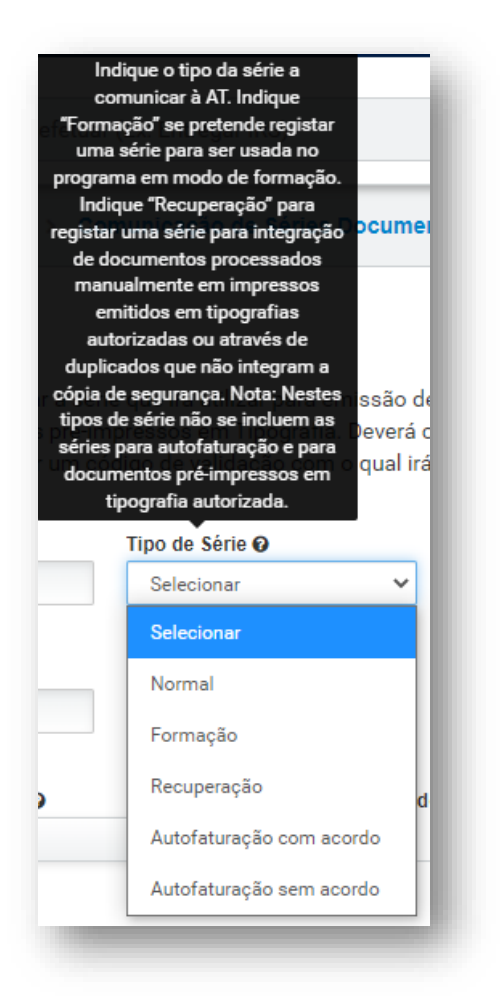

#### Sobre o campo Tipo de Documento:

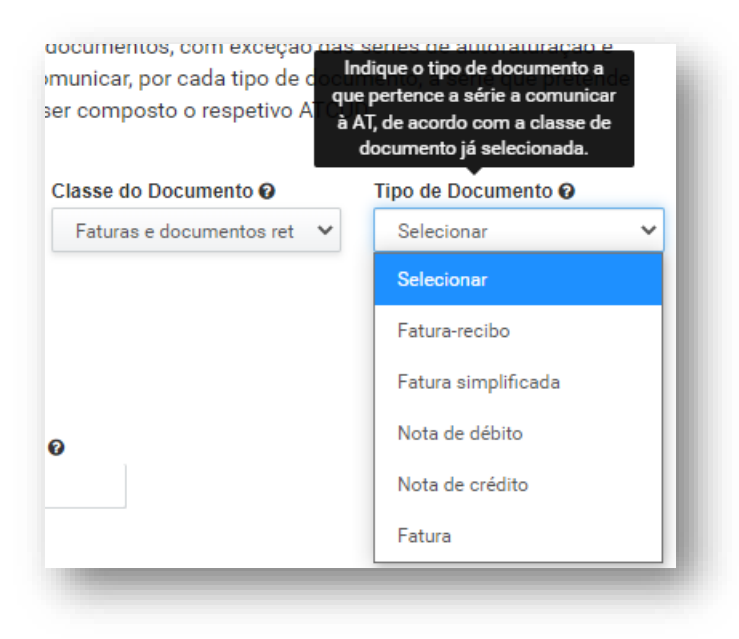

#### Sobre o campo Início da Sequência:

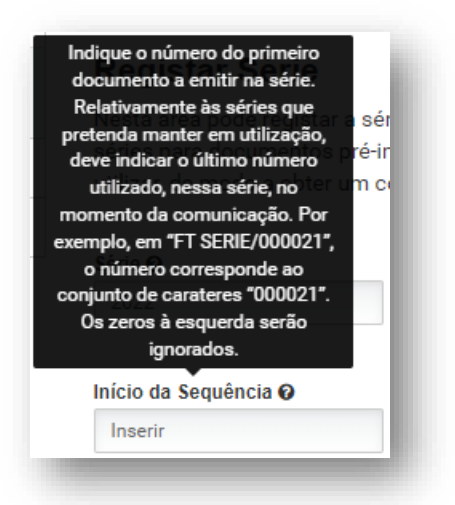

#### Sobre o campo Início Previsto da Utilização:

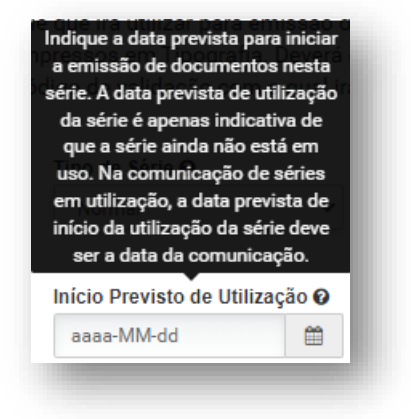

#### Sobre o campo Meio Previsto de Utilização:

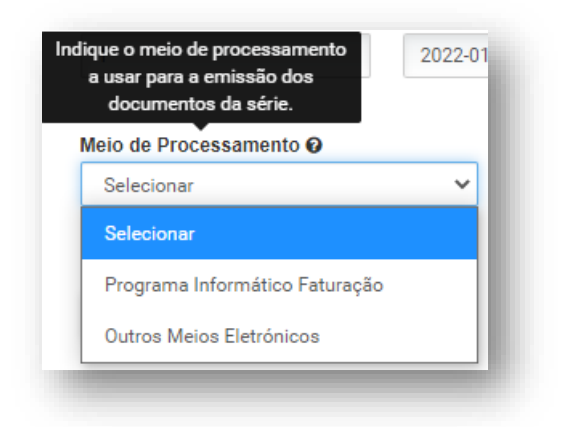

#### Selecione Programa Informático Faturação

## Sobre o campo Número de Certificado:

|                                | 2022-0 | Indique o número de certificado<br>atribuído, pela AT, ao programa<br>informático. |
|--------------------------------|--------|------------------------------------------------------------------------------------|
| o de Processamento 🕢           | _      | Número de Certificado 😧                                                            |
| Programa Informático Faturação | ~      | 0743                                                                               |

Deve preencher o campo com o nº 0743

Exemplo completo de preenchimento (ver figura abaixo)

| Nesta área pode registar a sé<br>séries para documentos pré-ir<br>utilizar, de modo a obter um c | rie que irá ut<br>npressos er<br>ódigo de val | ilizar para emissão de<br>n Tipografia. Deverá c<br>idação com o qual irá | e documentos, com exceção<br>comunicar, por cada tipo de d<br>a ser composto o respetivo AT | das séries de autofatura<br>ocumento, a série que pr<br>TCUD. | ção e<br>retende |
|--------------------------------------------------------------------------------------------------|-----------------------------------------------|---------------------------------------------------------------------------|---------------------------------------------------------------------------------------------|---------------------------------------------------------------|------------------|
| Série 🛛                                                                                          | Tipo de Sé                                    | erie 🛛                                                                    | Classe do Documento 🕖                                                                       | Tipo de Documento                                             | 0                |
| 2022                                                                                             | Normal                                        | ~                                                                         | Faturas e documentos ret                                                                    | ✓ Fatura                                                      | ~                |
| Meio de Processamento 😧                                                                          | 2022-01-                                      | Número de Certificad                                                      | 0 0                                                                                         |                                                               |                  |
| Programa Informático Faturação                                                                   | • •                                           | 0743                                                                      |                                                                                             |                                                               |                  |
| VOLTAR                                                                                           |                                               |                                                                           |                                                                                             | СО                                                            | NFIRMAR          |

# Links Úteis

<u>Questões Frequentes</u> <u>Comunicação de Séries à AT e ATCUD</u> Como registar novas Séries no JuriGest

Após a criação das séries junto da **AT** e com o respetivo código **ATCUD** na sua posse, deverá primeiramente **finalizar** as séries existentes no **JuriGest** 

Na máquina servidora, aceda a JuriGest Server e selecione o menu **Opções > Séries de** Faturação (ver figura abaixo)

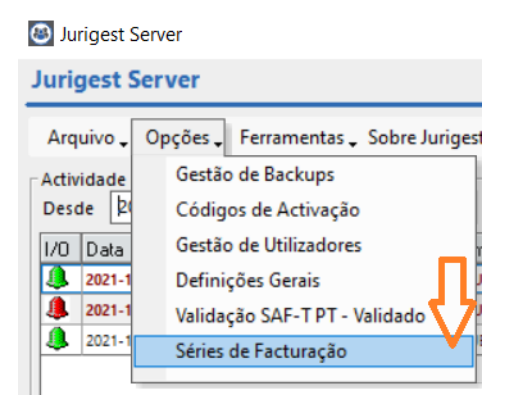

Após autenticação de Administrador de Sistema, acederá ao écran de Séries (ver figura abaixo)

|           |                          |             |               | <b>•</b> + ( |         |
|-----------|--------------------------|-------------|---------------|--------------|---------|
| Série     | Nome                     | Data Inicio | Data Fim ∧    | RIC          | Ativa / |
| 2021A     | série Adiantamento       | 2021-01-01  |               |              |         |
| 2021NC    | série Nota Crédito       | 2021-01-01  |               |              |         |
| 2021ND    | série Nota Débito        | 2021-01-01  |               |              | ¥       |
| 2021FT    | série Faturas            | 2021-01-01  |               |              | ✓       |
| 2021NDH   | série Nota de Honorários | 2021-01-01  |               |              |         |
| 2021P     | série Provisão           | 2021-01-01  |               |              | ✓       |
| 2021R     | série Recibo             | 2021-01-01  |               |              | ✓       |
| 2021PProv | série Pedido Prov Ad     | 2021-01-01  |               |              |         |
| Nome sé   | irie Faturas             | Tipo Série  | Geral         |              |         |
| Série 20  | 021FT                    | Tipo Docum  | nentos Fatura |              |         |
| ATCUD     |                          | Data Inicio | 2021-01-0     | 1            |         |
| Nr doc 0  |                          | Data Fim    | /_/_          | -            |         |
| Menção    |                          |             |               |              |         |
|           |                          |             |               |              |         |

Deverá atribuir Data Fim a cada uma das séries ativas

|        |    | -    | ~        |
|--------|----|------|----------|
| Series | de | Fatu | racao    |
| 001103 |    |      | i u çu o |

|                    |                          | I           |          | _                |      |     |     | _   | _  |
|--------------------|--------------------------|-------------|----------|------------------|------|-----|-----|-----|----|
| Série              | Nome                     | Data Inicio | Data Fim | Δ                |      | RIC | 2   |     |    |
| 2021A              | série Adiantamento       | 2021-01-01  |          |                  |      |     |     |     |    |
| 2021NC             | série Nota Crédito       | 2021-01-01  |          |                  |      |     |     |     |    |
| 2021ND             | série Nota Débito        | 2021-01-01  |          |                  |      |     |     |     |    |
| 2021FT             | série Faturas            | 2021-01-01  |          |                  |      |     |     |     |    |
| 2021NDH            | série Nota de Honorários | 2021-01-01  |          |                  |      |     |     |     |    |
| 2021P              | série Provisão           | 2021-01-01  |          |                  |      |     |     |     |    |
| 2021R              | série Recibo             | 2021-01-01  |          |                  |      |     |     |     |    |
| 021PProv           | série Pedido Prov Ad     | 2021-01-01  |          |                  |      |     |     |     |    |
| Nr doc 0<br>Mencão |                          | Data Fim    | 2021     | -01-01<br>-12-31 | ezem |     |     | 2   | 12 |
| BIC E              |                          |             | dom      | seq              | ter  | qua | qui | sex | 5  |
| 1110               |                          |             |          |                  |      | 1   | 2   | 3   |    |
|                    |                          |             | 5        | 6                | 7    | 8   | 9   | 10  |    |
|                    |                          |             | 12       | 13               | 14   | 15  | 16  | 17  |    |
|                    |                          |             | 19       | 20               | 21   | 22  | 23  | 24  | 1  |
|                    |                          |             | 26       | 27               | 28   | 29  | 30  | 31  |    |
|                    |                          |             |          |                  |      |     |     |     |    |
|                    |                          |             |          |                  |      |     |     |     |    |

- Selecione a Série, atribua Data Fim e clique em Gravar
- Execute este procedimento para cada umas das séries ativas

Para a **Criação de Séries**, no mesmo écran clique no símbolo + (seta laranja) e preencha os campos e por fim clique em **Gravar** (seta verde)

| ies de Fati | uração                   |             |            | <u>.</u> | <u></u>  |
|-------------|--------------------------|-------------|------------|----------|----------|
|             |                          |             |            |          |          |
| Série       | Nome                     | Data Inicio | Data Fim ∠ | RIC      | Ativa /  |
| 2021P       | série Provisão           | 2021-01-01  | 2021-12-31 |          | <b>V</b> |
| 2021R       | série Recibo             | 2021-01-01  | 2021-12-31 |          | •        |
| 2021PProv   | série Pedido Prov Ad     | 2021-01-01  | 2021-12-31 |          | V        |
| 2021NDH     | série Nota de Honorários | 2021-01-01  | 2021-12-31 |          | ✓        |
| 2021NC      | série Nota Crédito       | 2021-01-01  | 2021-12-31 |          | ✓        |
| 2021A       | série Adiantamento       | 2021-01-01  | 2021-12-31 |          | ✓        |
| 2021FT      | série Faturas            | 2021-01-01  | 2021-12-31 |          | ✓        |
| 2021ND      | série Nota Débito        | 2021-01-01  | 2021-12-31 |          | <b>v</b> |
| Nome        |                          | Tipo Série  | Geral      |          |          |
| Série       |                          | Tipo Docur  | mentos     |          |          |
| ATCUD       |                          | Data Inicio | 2021-12-26 | -        |          |
| Nr doc 0    |                          | Data Fim    | //_        |          |          |
| Menção      |                          |             |            |          |          |
| DIG         | -                        |             |            |          |          |

#### Séries de Faturação

# 

Nota de Honorários

recibo regime IVA caixa

Provisão recibo geral

| Série     | Nome                     | Data Inicio | Data Fim ∧              | RIC          | Ativa 🛆  | ^  |  |
|-----------|--------------------------|-------------|-------------------------|--------------|----------|----|--|
| 2021P     | série Provisão           | 2021-01-01  | 2021-12-31              |              |          | 1_ |  |
| 2021R     | série Recibo             | 2021-01-01  | 2021-12-31              |              |          |    |  |
| 2021PProv | série Pedido Prov Ad     | 2021-01-01  | 2021-12-31              |              | <b>~</b> |    |  |
| 2021NDH   | série Nota de Honorários | 2021-01-01  | 2021-12-31              |              | <b>~</b> |    |  |
| 2021NC    | série Nota Crédito       | 2021-01-01  | 2021-12-31              |              | <b>~</b> |    |  |
| 2021A     | série Adiantamento       | 2021-01-01  | 2021-12-31              |              | ✓        |    |  |
| 2021FT    | série Faturas            | 2021-01-01  | 2021-12-31              |              | ✓        |    |  |
| 2021ND    | série Nota Débito        | 2021-01-01  | 2021-12-31              |              | ¥        | ~  |  |
| Nome s    | érie Faturas 2022        | Tipo Série  | Geral                   |              |          | •  |  |
| Série  2  | 022FT                    | Tipo Docur  | mentos                  | <b>•</b>     |          |    |  |
| ATCUD     | _                        | Data Inicio | Adiantame<br>Nota de Cr | nto<br>édito | Ŷ        | ^  |  |
| Nr doc 0  |                          | Data Fim    | Fatura                  | ebito        | -        |    |  |

#### Nome: descritivo da série

Menção 🛛

RIC 🗖

Série: designação da série

ATCUD: código de validação atribuído pela AT

Nr Doc: documento a partir do qual vai utilizar a série

Tipo Série: selecione a opção que pretende

- Geral
- Geral Recuperação (para situações de perda de informação)
- RIC (regime IVA de Caixa)
- RIC Recuperação (para situações de perda de informação)

Tipo Documentos: deverá indicar o tipo a que diz respeito a série que está a criar

Data Inicio: data a partir da qual é utilizada a série

É possível criar mais do que uma série para cada tipo de documento, a designação da série é que necessita de ser diferenciada, exemplo:

Sociedade quer distinguir faturação do escritório Porto e Lisboa

Cria-se uma série de faturação para Lisboa, como por exemplo 2020FLX e uma série 2020FPO para o Porto. E assim sucessivamente para cada tipo de documento de Faturação

# Exemplo de uma série preenchida

| Série                          | Nome                            | Data Inicio                                          | Data Fim ∠                    | RIC | Ativa    |
|--------------------------------|---------------------------------|------------------------------------------------------|-------------------------------|-----|----------|
| 2022FT                         | série Faturas                   | 2022-01-03                                           |                               |     | <b></b>  |
| 001                            | 001(Geral)                      | 2010-02-22                                           | 2012-01-24                    |     |          |
| 2021P                          | série Provisão                  | 2021-01-01                                           | 2021-12-31                    |     | ✓        |
| 2021R                          | série Recibo                    | 2021-01-01                                           | 2021-12-31                    |     | ✓        |
| 2021PProv                      | série Pedido Prov Ad            | 2021-01-01                                           | 2021-12-31                    |     |          |
| 2021NDH                        | série Nota de Honorários        | 2021-01-01                                           | 2021-12-31                    |     |          |
| 2021NC                         | série Nota Crédito              | 2021-01-01                                           | 2021-12-31                    |     |          |
| 2021A                          | série Adiantamento              | 2021-01-01                                           | 2021-12-31                    |     | <b>V</b> |
| Nome sé<br>Série 20<br>ATCUD A | rie Faturas<br>122FT<br>WQRTIDR | Tipo Série<br>Tipo Docume<br>Data Inicio<br>Data Fim | Geral<br>Fatura<br>2022-01-03 | 3 - |          |

## Alteração do Ano Fiscal no JuriGest

Na máquina servidora, aceda a JuriGest Server e selecione o menu **Opções > Definições Gerais** (ver figura abaixo)

| 🕘 Jurigest Server      |                                                                     |  |  |  |
|------------------------|---------------------------------------------------------------------|--|--|--|
| Jurigest Server        |                                                                     |  |  |  |
| Arquivo 🗸              | Opções 🗸 Ferramentas 🗸 Sobre Juriges                                |  |  |  |
| Actividade<br>Desde 20 | Gestão de Backups<br>Códigos de Activação<br>Gestão de Utilizadores |  |  |  |
| <b>a</b> 2021-1        | Definições Gerais                                                   |  |  |  |
| 2021-1 2021-1 2021-1   | Validação SAF-TPT - Validado<br>Séries de Facturação                |  |  |  |
| 4 2021-1               | · · ·                                                               |  |  |  |

Aceda ao separador **Faturação** e no quadro **Ano Fiscal**, altere para **2022** (ver figura abaixo) e depois clique em **OK** 

| Clientes Taxas/Prazos/Acertos Info                                                        | rmação Adicional                       | Valida                   | ações/Configu                                | ırações        | Ι.,        |                                                                                |  |
|-------------------------------------------------------------------------------------------|----------------------------------------|--------------------------|----------------------------------------------|----------------|------------|--------------------------------------------------------------------------------|--|
| ões Gerais   Configurações   Impressão   Contencioso   Fact                               | uração   Numeração Au                  | tomática Ac              | ivogados D                                   | efinições Regi | ionais   I | Pastas/Processos Listagens Rápida                                              |  |
| po de Organização Escritório                                                              | Taxas de referência<br>IVA IRS<br>23 0 | (%)                      | Inicia                                       | iis Facturação | ~          | Preparado para SAF-T PT                                                        |  |
| adrão de Tipo de Valor a Cobrar no processamento de:<br>Avenças Despesas Não Documentadas | Padrões de configu                     | Despesas<br>Documentadas | res em Notas<br>Despesas Não<br>Documentadas | de Honorários  | 5          |                                                                                |  |
| lanos de Pagamento Despesas Não Documentadas 📃 💌                                          | Incluir                                | <b>V</b>                 | <b>V</b>                                     | V              | Mo         | tivos de Isenção na tributação de IVA                                          |  |
| servações padrão para documentos de Facturação:                                           | IVA                                    | Г                        | <b>V</b>                                     | <b>V</b>       | 1          | Despesas em nome e por conta do clie                                           |  |
|                                                                                           | IRS                                    | Г                        |                                              | Г              |            | Despesas nao sujeitas a IVA nos termos<br>alinea c) do nº 6 do Artº 16 do CIVA |  |
|                                                                                           | Detalhado                              |                          | <b>V</b>                                     |                |            |                                                                                |  |
| servações padrão para Recibos:                                                            | Por Data                               |                          |                                              |                | 12         | Serviços prestados no espaço                                                   |  |
|                                                                                           | Total                                  | Г                        |                                              |                |            | Intracomunitario.                                                              |  |
|                                                                                           | Valores + Sub-Total                    | ₹                        | <b>V</b>                                     | 7              |            |                                                                                |  |
|                                                                                           | Valores                                | Г                        | Г                                            |                | 13         | 2                                                                              |  |
| turas                                                                                     | Identificação Pastas                   | •                        | <b>V</b>                                     | ▼              |            |                                                                                |  |
| 13 MJ;                                                                                    | Duração                                |                          |                                              | ~              |            |                                                                                |  |
| mprimentos: Com os melhores cumprimentos                                                  | Iniciais Executante                    | 7                        | ~                                            | ~              | And        | Fiscal                                                                         |  |
| sinador por:                                                                              | IC (Imposto Consumo)                   |                          |                                              |                | 2          | 021                                                                            |  |
| nucăna Panaduina                                                                          |                                        |                          |                                              |                | 20         | 22                                                                             |  |